# Saint Louis UniversityInformation Technology ServicesHow to "Send As" from a Generic Account

Instructions

Screenshots

### **How to "Send As" from a Generic Account**

#### Full Summary

The following details the steps taken to edit the "From" field so as to send mail from a generic account. This process is longer the first time you send from a specific generic account, but subsequent occurrences will be shorter as the generic account will be added to the 'From' dropdown list.

#### First time setup Step - by - Steps

- 1. Compose a new message, F1
- 2. Click the three dots (more actions) in the top of the new message window
- 3. Select "Show from" from the dropdown menu, F2
- 4. Left click on the Email address in the "From field"
- 5. Select "remove" F3
- 6. Type in the address of the generic account that you wish to send as.
  - a. Type the full address of the account until it displays in the dropdown list, at which you can select the address when it appears, F4
- 7. Compose your message and click send, F5

After successfully sending from an address, you will be able to select that address from the "From" drop-down anytime you wish to send from the address in the future without typing it in. Repeat Steps 1-2, then select the address from the From line dropdown, as shown below.

| 🗹 Send | 🕽 Attach        | Discard     | •••     |
|--------|-----------------|-------------|---------|
| From 🔻 | studentserviced | esk@health. | slu.edu |
| То     | T test@s        | u.edu ×     |         |
| Cc     |                 |             |         |

| e 365                                       | 0               | utlook                         |               |  |
|---------------------------------------------|-----------------|--------------------------------|---------------|--|
|                                             | 0               | 0                              |               |  |
| People                                      | P               | 🛨 New 🗸 🗸                      | 🏠 Mark all as |  |
|                                             |                 |                                |               |  |
|                                             |                 | Inbox                          |               |  |
| E1                                          | l: Com          | pose a new n                   | nessage       |  |
|                                             |                 |                                | <b>-</b>      |  |
|                                             | scard           |                                |               |  |
|                                             |                 | Save draft                     |               |  |
|                                             |                 | Show From                      |               |  |
|                                             |                 | Check names                    |               |  |
|                                             |                 | Set importance >               |               |  |
|                                             |                 | Switch to plain text           |               |  |
|                                             |                 | Check for accessibility issues |               |  |
|                                             |                 | ,                              |               |  |
| F2                                          | : More          | actions > Sh                   | ow from       |  |
|                                             | _               | Discord                        |               |  |
|                                             |                 | Discard                        |               |  |
|                                             | .1@             | health slu adu                 | _             |  |
|                                             |                 | Edit                           |               |  |
|                                             |                 | Remove                         |               |  |
|                                             |                 | Copy email address             |               |  |
|                                             |                 | view details                   | _             |  |
| F3: R                                       | emove           | current 'Fro                   | m' address    |  |
| -                                           |                 |                                |               |  |
| 🖻 Send 🛛 🛛                                  | Attach D        | viscard •••                    |               |  |
|                                             |                 |                                |               |  |
| From T stud                                 | student         | G servicedesk                  |               |  |
| То                                          | students        | ervicedesk@health.slu.edu      |               |  |
|                                             |                 |                                |               |  |
| Cc                                          | No add          | itional results                |               |  |
|                                             |                 |                                |               |  |
|                                             |                 |                                |               |  |
| F4: E                                       | nter ge         | eneric 'send a                 | s' address    |  |
|                                             |                 |                                |               |  |
| 🖾 Send 🛛 🔋                                  | Attach Dis      | card •••                       |               |  |
| From T ctudes                               | ntservicedeek@  | health slu edu                 |               |  |
| From + stude                                | itsel vicedesk@ | realth.sid.edd                 |               |  |
| То Т                                        | test@slu.edu    | ×                              |               |  |
|                                             |                 |                                |               |  |
| Cc                                          |                 |                                |               |  |
|                                             | F5: C           | ompose and a                   | Send          |  |
|                                             | anch            | ala                            |               |  |
| or additional neip, please call 314-9/7-400 |                 |                                |               |  |
| το                                          | speak           | with the IT H                  | eipaesk       |  |
|                                             |                 |                                |               |  |
|                                             |                 |                                |               |  |

Information Technology Services | Customer Service Group | 2

Saint Louis University

# Saint Louis UniversityInformation Technology ServicesHow to "Send As" from a Generic Account

Information Technology Services | Customer Service Group | 3

### Saint Louis UniversityInformation Technology ServicesHow to "Send As" from a Generic Account

Information Technology Services | Customer Service Group | 4